# Gebruikershandleiding voor het aanmelden met digitale sleutels voor ondernemingen- Verkeersboetes en strafrechtelijke overtredingen

| 1. KORTE SAMENVATTING                                                              | 1  |
|------------------------------------------------------------------------------------|----|
| 2. AANSTELLEN VAN EEN HOOFDTOEGANGSBEHEERDER                                       | 2  |
| 2.1 WIE KAN DE ROL "VERKEERSBOETES" OF "STRAFRECHTELIJKE OVERTREDINGEN" TOEKENNEN? | 2  |
| 3. HET TOEKENNEN EN AANVAARDEN VAN EEN ROL                                         | 4  |
| 3.1 Stap één: Versturen van een uitnodiging                                        | 4  |
| 3.2 Stap twee: AANVAARDEN VAN DE UITNODIGING                                       | 8  |
| 3.3 STAP DRIE: TOEWIJZING VAN DE ROL                                               | 10 |
| 4. ROLTOEKENNINGEN BEHEREN                                                         |    |

Indien je in het KBO (Kruispuntenbank van Ondernemingen) gekend bent als wettelijke vertegenwoordiger van een onderneming, heb je geen rollen nodig en kan je gewoon inloggen als onderneming.

## 1. Korte samenvatting

Als een persoon zich aanmeldt via Justonweb.be/fines en wil handelen in naam van een onderneming, dient er een **geregistreerde link** te bestaan tussen de **aanmelder** en de **onderneming**. Er zijn hiervoor 2 mogelijkheden:

- De aanmelder is gekend als wettelijke vertegenwoordiger in de KBO-databank. Hij heeft automatisch de noodzakelijke rechten en heeft direct toegang tot de verkeersovertredingen op naam van de onderneming. Hij dient hiervoor geen enkele actie te ondernemen om toegang te hebben te hebben tot Just-on-web als onderneming.
- De aanmelder is geen wettelijke vertegenwoordiger voor de onderneming, maar er is een geregistreerde link via de rol gecreëerd in de toepassing "Mijn eGov-Rollenbeheer" van BOSA.

Voor het digitaal verzenden van het identificatieformulier van de bestuurder of een betwistingsformulier voor een **verkeersovertreding** in naam van uw onderneming, dient u binnen uw onderneming de rol **"Verkeersboetes"** toe te kennen.

Voor het beheer van **strafrechtelijke overtredingen** in naam van uw onderneming, dient u binnen uw onderneming de rol **"Strafrechtelijke overtredingen"** toe te kennen.

- Uw werkgever verleent de digitale toegang tot de website van https://justonweb.be/fines
- Binnen uw organisatie kunnen de hoofdtoegangsbeheerder of de toegangsbeheerder voor het domein "FOD Justitie" de toegang verlenen. Indien u de toegangsbeheerders binnen uw

organisatie niet kent, kan u de helpdesk CSAM contacteren per e-mail (<u>info@csam.be</u>) of telefonisch (02/290.28.45) of u kunt naar de Kruispuntbank voor Ondernemingen – Public Search

 De hoofdtoegangsbeheerders verlenen de toegangen via het eGOV-rollenbeheer

(https://iamapps.belgium.be/rma/).

• Het aanmelden op de website gebeurt via uw elektronische identiteitskaart (e-ID).

## 2. Aanstellen van een hoofdtoegangsbeheerder

Om ervoor te zorgen dat bepaalde personeelsleden van uw organisatie deze online toepassing kunnen openen, moet u hen de rol "Verkeersboetes" of "Strafrechtelijke overtredingen" toekennen via het eGov-rollenbeheer.

## 2.1 Wie kan de rol "Verkeersboetes" of "Strafrechtelijke overtredingen" toekennen?

De hoofdtoegangsbeheerder of de toegangsbeheerder van het domein "FOD Justitie" binnen de onderneming of publieke instelling kunnen de rol "Verkeersboetes" of "Strafrechtelijke overtredingen" toekennen.

## 2.1.1 Wie zijn de toegangsbeheerders?

De hoofdtoegangsbeheerder is de persoon die binnen de onderneming of publieke instelling de toegangen voor de verschillende online toepassingen van de overheid kan beheren. Dit werkt volgens hetzelfde principe zoals bij andere online toepassingen van de overheid (Dimona, Dmfa, InterVAT, ...). Waarschijnlijk maakt uw onderneming of publieke instelling reeds gebruik van dit soort toepassingen en bestaat er reeds een hoofdtoegangsbeheerder binnen uw organisatie.

De hoofdtoegangsbeheerder kan het toegangsbeheer verder delegeren door bijkomende toegangsbeheerders aan te duiden die elk voor een groep van toepassingen (een domein) de toegangen beheren. Voor de online toepassing "Verkeersboetes" en "Strafrechtelijke overtredingen" is dit de toegangsbeheerder van het domein "FOD Justitie".

De toegangsbeheerders zijn meestal deel van de personeelsdienst. Indien u de toegangsbeheerders binnen uw organisatie niet kent, kan u de helpdesk CSAM contacteren per mail (<u>info@csam.be</u>) of telefonisch (02/290.28.45).

De algemene webpagina van CSAM <u>https://www.csam.be/nl/beheer-toegangsbeheerders.html</u> beschrijft het toegangsbeheer. Op deze pagina vindt u een stap-voor-stap gids terug die het aanstellen van de toegangsbeheerders beschrijft.

Er dient te worden opgemerkt dat de hoofdtoegangsbeheerder enkel kan worden aangewezen door de **wettelijke vertegenwoordiger** van de onderneming of door de toegangsbeheerder van het **domein 'FOD Justitie'**. Om te weten te komen wie de wettelijke vertegenwoordiger is van uw onderneming, kunt u naar de website 'Public Search' van de Kruispuntbank van Ondernemingen (<u>https://kbopub.economie.fgov.be/kbopub/zoeknummerform.html?lang=nl</u>) gaan of contact opnemen met de helpdesk van CSAM via e-mail (<u>info@csam.be</u>) of telefoon (02/290.28.45).

2.1.1.1 Ga naar de website <u>https://kbopub.economie.fgov.be/kbopub/zoeknummerform.html</u> en voer een nieuwe zoekopdracht uit op basis van de gegevens waarover u beschikt (ondernemingsnummer, naam, activiteit, toelating of adres).

| nl fr de en                                                           |                                                                                                    | Andere informa                                         | tie en diensten van de overheid: <u>www</u>                                                                                                    | v.belgium.be                                                                      |
|-----------------------------------------------------------------------|----------------------------------------------------------------------------------------------------|--------------------------------------------------------|----------------------------------------------------------------------------------------------------|-----------------------------------------------------------------------------------|
|                                                                       | Public Sea                                                                                                    | arch                                                   | ws   Info Public Search   Info KBO   Dis                                                                                                    | sclaimer   Contact                                                                |
| Nieuwe opzoeking<br>op nummer op naam                                 | Nieuwe opzoeking<br>op activiteit                                                                                                    | Nieuwe opzoeking<br>op toelating                       | Nieuwe opzoeking<br>op adres                                                                                                    |                                                                                   |
| Sinds 10 september 2021 vind                                          | t u de contactgegevens van bijkantore                                                                                                    | n terug bij de overeenkomstige                         | e vestigingseenheden.                                                                                                    |                                                                                   |
| Zoekwoord (verplicht) FOD Justitie Inclusief oude namen rechtspersoon |                                                                                                    |                                                        | KBO Public Search toont de g<br>gegevens van alle in KBO inges<br>geregistreerde entiteiten (hierr<br>genoemd) en alle vestigingsee<br>Alle entiteiten, onafhankelijk vu<br>(actief hekendgemaakt of stor | oublieke<br>schreven<br>na entiteiten<br>nheden.<br>an hun status<br>veezet) zijn |
| Postcode Zoeken                                                       | Control occurring on the second second secon | n <b>titeit ?</b><br>welke dienst u<br>ssing <u>My</u> |                                                                                                    |                                                                                   |
| Natuurlijk persoon Rechtspersoon Alle rechtsvormen                    |                                                                                                    | ~                                                      | Kunt u geen gebruik maken va<br>? Lees dan <u>hier</u> hoe u een fouti<br>verbeteren.<br>Vindt u geen antwoord op uw v                                                                                    | n <u>My Enterprise</u><br>ief gegeven kan<br>vraag? Neem                          |
| ✓ Vestigingseenheid                                                   |                                                                                                    |                                                        | <u>contact</u> op met ons.<br>Deze site bevat <u>linken</u> naar and<br>internetsites.                                                                                                    | dere                                                                              |
| Enkel actieve geregistreerde entiteiten en entiteiten.                | actieve vestigingseenheden                                                                                                    | van actieve                                            | Wilt u meer weten over de wijz<br>persoonsgegevens verzameld<br>worden via de Public Search ?<br>privacyverklaring (bijgewerkt o<br>Toegankelijkheidsverklaring                                           | ze waarop uw<br>en verwerkt<br>Lees dan onze<br>op 29/05/2020).                   |

#### 2.1.1.2 Selecteer de onderneming waarover u meer informatie wenst te verkrijgen. Andere informatie en diensten van de overheid: <u>www.belgium be</u>

| Kruispuntbank van Ondernemingen |                  | Public Se        | arch Home Nieuw  | rs   Info Public Search   Info KBO   Disc | claimer   Contact |
|---------------------------------|------------------|------------------|------------------|-------------------------------------------|-------------------|
| Nieuwe opzoeking                | Nieuwe opzoeking | Nieuwe opzoeking | Nieuwe opzoeking | Nieuwe opzoeking                          |                   |
| op nummer                       | op naam          | op activiteit    | op toelating     | op adres                                  |                   |

Fonetisch zoekwoord: FOD Justitie(exclusief oude namen) Rechtsvorm: Alle rechtsvormen

Geregistreerde entiteiten (Natuurlijk persoon en Rechtspersoon) en Vestigingseenheden

4 entiteiten of vestigingseenheden gevonden.

|   | ENT/VE<br>Status | Ondernemings-<br>nummer | Info vestigingseenheden             | Naam 🔶                                                   | Adres 🗧                                 | 2 |
|---|------------------|-------------------------|-------------------------------------|----------------------------------------------------------|-----------------------------------------|---|
| 1 | VE<br>Actief     | 0308.357.753            | <u>2.146.776.482</u><br>1 juli 2003 | FOD Justitie                                             | Eversstraat 2-8<br>1000 Brussel         |   |
| 2 | VE<br>Actief     | 0308.357.753            | <u>2.146.777.868</u><br>1 juli 2003 | FOD Justitie                                             | Koning Albert II-laan 6<br>1000 Brussel |   |
| 3 | VE<br>Actief     | 0308.357.753            | <u>2.146.776.779</u><br>1 juli 2003 | FOD Justitie (Centrale administratie, en Dienst Voogdij) | Waterloolaan 115<br>1000 Brussel        |   |
| 4 | VE<br>Actief     | 0308.357.753            | 2.174.953.695<br>1 december 2008    | FOD Justitie (ROJ)                                       | Waterloolaan 80<br>1000 Brussel         |   |

4 entiteiten of vestigingseenheden gevonden.

2.1.1.2 De naam van uw wettelijke vertegenwoordiger vindt u in de rubriek 'Functies'.

| Algemeen                        |                                                                                                    |                                     |
|---------------------------------|----------------------------------------------------------------------------------------------------|-------------------------------------|
| Ondernemingsnummer:             | 0308.357.753                                                                                                    |                                     |
| Status:                         | Actief                                                                                                    |                                     |
| Rechtstoestand:                 | Normale toestand<br>Sinds 1 januari 1968                                                                                                    |                                     |
| Begindatum:                     | 1 januari 1968                                                                                                    |                                     |
| Naam:                           | Federale Overheidsdienst Justilie<br>Naam in het Nederlands, sinds 29 mei 2001<br>Service Public Fedéral Justice<br>Naam in het Frans. sinds 15 maart 2015<br>Föderaler offentlicher Dienst Justiz<br>Naam in het Duits, sinds 29 mei 2001 |                                     |
| Afkorting:                      | JUS<br>Naam in het Nederlands, sinds 29 mei 2001<br>JUS<br>Naam in het Frans, sinds 29 mei 2001<br>JUS<br>Naam in het Duits, sinds 29 mei 2001                                                                                             |                                     |
| Adres van de zetel:             | Waterloolaan 115<br>1000 Brussel<br>Sinds 1 januari 1994                                                                                                    | ۶.                                  |
| Telefoonnummer:                 | +3225426511                                                                                                    | Sinds 1 januari 1994 <sup>(1)</sup> |
| Faxnummer:                      | Geen gegevens opgenomen in KBO.                                                                                                    |                                     |
| E-mail:                         | info@just.fgov.be                                                                                                    | Sinds 1 januari 1994 <sup>(1)</sup> |
| Webadres:                       | http://justice.belgium.be                                                                                                    | Sinds 1 januari 1994 <sup>(1)</sup> |
| Type entiteit:                  | Rechtspersoon                                                                                                    |                                     |
| Rechtsvorm:                     | Federale overheidsdienst<br>Sinds 29 mei 2001                                                                                                    |                                     |
| Aantal vestigingseenheden (VE): | 365 Lijst VE - Gegevens en activiteiten per Vi                                                                                                    | E                                   |
|                                 |                                                                                                    |                                     |
| Functies                        |                                                                                                    |                                     |
| Voorzitter                      |                                                                                                    | Sinds 1 maart 2013                  |

Om de onderstaande procedure uit te voeren, moet u de hoofdtoegangsbeheerder of een toegangsbeheerder voor het domein "FOD Justitie" van uw organisatie zijn.

## 3. Het toekennen en aanvaarden van een rol

Het toekennen van een rol verloopt in 3 stappen:

1. de toegangsbeheerder zendt een uitnodiging naar een gebruiker; 2.

- de gebruiker aanvaardt deze uitnodiging;
- 3. de toegangsbeheerder wijst de rol toe.

## 3.1 Stap één: Versturen van een uitnodiging

De toegangsbeheerder dient een uitnodiging te verzenden naar een gebruiker.

3.1.1 Ga naar de website <u>https://iamapps.belgium.be/rma/</u> en klik op "Aanmelden"

|                                                                                         | Veelgestelde vragen                                                              |
|-----------------------------------------------------------------------------------------|----------------------------------------------------------------------------------|
|                                                                                         | be                                                                               |
| Je bent nog niet aangemeld voor Mijn eGov-rollenbeheer. Meld je eerst aan om toegang te | krijgen tot de onderstaande functionaliteiten.                                   |
| Aan de slag met Mijn e                                                                  | Gov-rollenbeheer                                                                 |
| Op deze site beheer je roltoekenningen en zi<br>uitnodigingen voor rolt                 | ie je het overzicht van aanvragen en<br>toekenningen.                            |
| Mijn openstaande taken<br>Overzicht van alle openstaande en afgewerkte aanvragen        | Roltoekenningen beheren<br>Beheer al je rottoekenningen                          |
| Toptaken, je wilt                                                                       | Toptaken, je wilt                                                                |
| het overzicht van aanvragen bekijken                                                    | <ul> <li>het overzicht van je beheerde roltoekenningen<br/>bekijken</li> </ul>   |
| aanvragen goeukeuren of anwijzen     aanvragen aanvullen                                | <ul> <li>een nieuwe roltoekenning maken voor een bestaande werknemer.</li> </ul> |
| een nieuwe roltoekenning maken voor een bestaande<br>werknemer                          | een roltoekenning maken via rijksregisternummer                                  |

# 3.1.2 Klik op "Uitnodigingen beheren"

|                                         | _                                                 |                                                                                                    |                                                     | be                                   |
|-----------------------------------------|---------------------------------------------------|----------------------------------------------------------------------------------------------------|-----------------------------------------------------|--------------------------------------|
|                                         |                                                   |                                                                                                    |                                                     | Ingrid Van Eynde <u>(Afmelden)</u> 🔻 |
| Mijn openstaande taken                  | Mijn roltoekenningen                              | Roltoekenningen beheren                                                                                     | Uitnodigingen beheren                               |                                      |
|                                         | Gebru<br>Bekijk de <u>Gebruikerst</u>             | ik je deze applicatie voor het eerst?<br>aandleiding en beheer je <u>Voorkeursinste</u>                     | ellingen                                            | ×                                    |
|                                         | Aan de slag<br>Op deze site beheer je rol<br>uiti | g met Mijn eGov-rollenbeh<br>toekenningen en zie je het overzicht van a<br>nodigingen voor rottoekenningen. | neer<br>aanvragen en                                |                                      |
| Mijn openstaa<br>Overzicht van alle ope | nde taken<br>nstaande en afgewerkte aanvragen     |                                                                                                    | Roltoekenningen beh<br>Beheer al je rottoekenningen | eren                                 |

## 3.1.3 Klik op "Nieuwe uitnodiging maken"

|                          |                                                                              |                      |                         |                       | be           |
|--------------------------|------------------------------------------------------------------------------|----------------------|-------------------------|-----------------------|--------------|
|                          | Miin openstaande taken                                                       | Miin roltoekenningen | Roltoekenningen beheren | Uitnodigingen beheren | (Afmelden) 🔻 |
| Uitno                    | digingen beheren                                                             |                      |                         |                       |              |
| Hier behee<br>Om een nie | er je de uitnodigingen voor roltoekenninge<br>euwe uitnodiging te versturen: | en.                  |                         |                       |              |
| Nieuwe                   | uitnodiging maken                                                            | -                    |                         |                       |              |

### 3.1.4 Selecteer de onderneming waarvoor u een rol wil toekennen

Hier verschijnen uiteraard enkel de ondernemingen waarvoor u bent aangesteld als toegangsbeheerder.

### Uitnodigingen beheren - Nieuwe uitnodiging

| Stap 1: Ondernemingen       | Stap 1: Onderneming(en) selecteren                                              | 2             |
|-----------------------------|---------------------------------------------------------------------------------|---------------|
| Stap 2: Rollen              | Selecteer de (sub)onderneming(en) waarbinnen je roltoekenningen wilt toewijzen. |               |
| Stap 3: Roleigenschappen    | Ondernemingen                                                                   |               |
| Stap 4: Personen            |                                                                                 |               |
| Stap 5: Uitnodigingsdetails |                                                                                 | <b>Z</b> 27   |
| Stap 6: Overzicht           |                                                                                 | V             |
|                             | Annuleren                                                                       | Volgende stap |
|                             |                                                                                 |               |

## 3.1.5 Selecteer de rol "Verkeersboetes" of "Strafrechtelijke overtredingen"

| Jitnodigingen beheren      | - Nieuwe uitnodiging                                                                            |   |
|----------------------------|-------------------------------------------------------------------------------------------------|---|
| Stap 1: Ondernemingen S    | Stap 2: Rollen selecteren                                                                       | ? |
| Stap 2. Rollen s           | Selecteer per gekozen (sub)onderneming de rollen waarvoor de rolloekenningen uitgedeeld worden. |   |
| tap 3: Roleigenschappen (* | (*) = verplicht veld                                                                            |   |
| tap 4: Personen            |                                                                                                 |   |
| tap 5. Uitnodigingsdetails | Rollen voor onderneming: E.                                                                     |   |
| tap 6: Overzicht           | Beschikbare waarden Gekozen waarden*                                                            |   |
|                            | Verkeersboeles                                                                                  | * |

#### Uitnodigingen beheren - Nieuwe uitnodiging

| Stap 1: Ondernemingen       | Stap 2: Rollen selecteren                                                                       | 2             |
|-----------------------------|-------------------------------------------------------------------------------------------------|---------------|
| Stap 2. Rollen              | Selecteer per gekozen (sub)onderneming de rollen waarvoor de rolloekenningen uitgedeeld worden. |               |
| Stap 3: Roleigenschappen    | (*) = verplicht veld                                                                            |               |
| Stap 4: Personen            |                                                                                                 |               |
| Stap 5: Ultnodigingsdetails |                                                                                                 |               |
| Stap 6: Overzicht           | Beschikbare waarden Gekozen waarden*                                                            |               |
|                             | Q. Verkeersboetes                                                                               |               |
|                             |                                                                                                 |               |
|                             |                                                                                                 | w.            |
|                             | Vorige stap Annuleren                                                                           | Volgende stap |
|                             |                                                                                                 | 3             |

### 3.1.6 Kies de geldigheidsduur

U kan een gelimiteerde geldigheidsduur voor de toegang bepalen. U kan eveneens verkiezen deze onbeperkt toe te staan.

#### Uitnodigingen beheren - Nieuwe uitnodiging

| 2         |
|-----------|
|           |
|           |
|           |
|           |
|           |
|           |
|           |
|           |
|           |
| ende stap |
|           |
|           |

#### 3.1.7 Voeg de gebruiker(s) toe aan wie u de toegang wil verschaffen

Vul de naam, voornaam en het e-mailadres in van de gebruiker aan wie u de rol "Verkeersboetes" of "Strafrechtelijke overtredingen" wilt toekennen. Indien u de rol aan uzelf wilt toekennen, geeft u uw eigen naam in. Indien u meerdere uitnodigingen wil versturen, klikt u op "toevoegen".

| Uitnodiginger | beheren - | - Nieuwe | uitnodiging |
|---------------|-----------|----------|-------------|
|---------------|-----------|----------|-------------|

| Stap 1: Ondernemingen<br>Stap 2: Rollen | Stap 4: Personen selecteren<br>Vul de gegevens in van de pers | onen die je wilt uitnodigen voor de geselecteer<br>en toe te voegen | de roltoekenningen.  | 2                |
|-----------------------------------------|---------------------------------------------------------------|---------------------------------------------------------------------|----------------------|------------------|
| Stap 3: Roleigenschappen                |                                                               |                                                                     |                      |                  |
| Stap 4: Personen                        | Personen                                                      |                                                                     |                      |                  |
| Stap 5: Uitnodigingsdetails             | (*) = verplicht veld                                          |                                                                     |                      |                  |
| Stap 6: Overzicht                       | Naam                                                          | Voornaam                                                            | E-mailadres *        | Acties           |
|                                         | Test                                                          | Anna                                                                | anna.test@bedrijf.be | Toevoegen        |
|                                         | Personen zoeken                                               |                                                                     |                      | Zoekvelden tonen |
|                                         | Vorige stap Annulere                                          | <u>n</u>                                                            |                      | Volgende stap    |

#### 3.1.8 Details van de uitnodiging

Indien u dit wenst kan u een boodschap invoeren voor de gebruiker die u uitnodigt.

Uitnodigingen beheren - Nieuwe uitnodiging

| Stap 1: Ondernemingen       | Stap 5: Uitnodigingsdetails                                                                                     |
|-----------------------------|----------------------------------------------------------------------------------------------------|
| Stap 2: Rollen              | Vul hieronder een boodschap en een vervaldatum in. Duid eventueel aan of je deze uitnodiging wilt hergebruiken. |
| Stap 3: Roleigenschappen    | Details                                                                                                    |
| Stap 4: Personen            | Boodschap voor de ontvangers van de uitnodiging:                                                                |
| Stap 5: Uitnodigingsdetails |                                                                                                    |
| Stap 6: Overzicht           |                                                                                                    |
|                             |                                                                                                    |
|                             | Vervaldatum van de uitnodiging 11/06/2016 (maximaal 1 jaar)                                                     |
|                             | Uitnodiging opslaan Uitnodiging opslaan om opnieuw te gebruiken (optioneel)                                     |
|                             | Vorige stap Annuleren Volgende stap                                                                             |

## 3.1.9 Overzicht van de uitnodiging

U krijgt vervolgens een overzicht te zien van het voorgaande. Indien u akkoord bent, klikt u op "uitnodiging aanmaken". Hierna ontvangt u de bevestiging dat de uitnodiging werd verstuurd.

### 3.1.10 Bevestiging

Uitnodigingen beheren - De uitnodiging is gemaakt

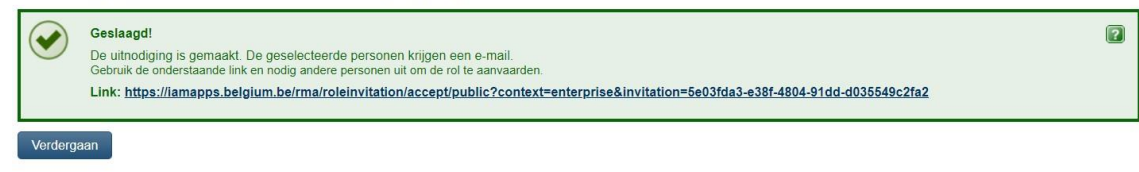

## 3.2 Stap twee: aanvaarden van de uitnodiging

De gebruiker dient de uitnodiging te aanvaarden.

### 3.2.1 Aanmelden

De gebruiker heeft een e-mail met een uitnodiging gekregen (op het e-mailadres opgegeven door de roltoekenningsbeheerder – zie 3.1.7) en dient zich aan te melden.

| Міј    | fijn eGov-rollenbeheer                                                                                                    |
|--------|----------------------------------------------------------------------------------------------------|
|        | be                                                                                                    |
| Beste  | Evi Vanolst,                                                                                                    |
| je ber | nt uitgenodigd om een rol op te nemen in een eGov-applicatie.                                                                                                    |
| Klik o | p Aanmelden om de uitnodiging te bekijken. Om de uitnodiging daarna te aanvaarden, vul je eerst je contactgegevens in of controleer je de ingevulde contactinformatie |
|        | Aanmelden                                                                                                    |
| Meer   | informatie?                                                                                                    |
| :      | Bekijk de <u>FAQ</u> en de <u>Quick View</u><br>Meld je aan en bekijk je roltoekenningen                                                                              |

3.2.2 Overzicht van de uitnodiging

#### Stap 1: Overzicht

? Je hebt een uitnodiging voor een roltoekenning ontvangen. Zoals hieronder wordt getoond, krijg je een rol toegewezen in 3 stappen. 8+1 0 Hieronder zie je de details van de roltoekenningen waarvoor je bent uitgenodigd. Hou er rekening mee dat je roltoekenning nog moet worden goedgekeurd door je roltoekenningsbeheerder. ? Persoonlijke boodschap U mag hierbij de verkeersboetes afhandelen voor mijn bedrijf Rollen ? Je ziet hier de details van de roltoekenning(en) waarvoor je bent uitgenodigd. Klik op Details tonen naast de roltoekenning waarvan je de roleigenschappen wilt zien. Klik op Volgende stap om verder te gaan. E. Details tonen Verkeersboetes

#### 3.2.3 Contactgegevens invullen

Vul uw e-mailadres in en klik op "uitnodiging aanvaarden".

Mijn roltoekenningen - een uitnodiging voor een roltoekenning aanvaarden

| Stap 1: Overzicht               | Stap 2: Contactgegevens                       |                        |
|---------------------------------|-----------------------------------------------|------------------------|
| Stap 2: Contactgegevens opgeven | Vul hieronder de gevraagde contactgegevens in |                        |
|                                 | (*) = verplicht veld                          |                        |
|                                 | E. E-mailadres                                |                        |
|                                 | Vorige stap Annuleren                         | Uitnodiging aanvaarden |
|                                 |                                               | 1                      |

#### 3.2.4 **Bevestiging**

|   | Mijn ro    | oltoekenningen                                                                                                    | Huidige roltoekenningen | Alle roltoekenningen |
|---|------------|----------------------------------------------------------------------------------------------------|-------------------------|----------------------|
| 1 | Op deze pa | gina vind je een overzicht van alle roltoekenningen die aan je zijn toegeweizen.                                   |                         |                      |
|   |            | Geslaagd!<br>De uitnodiging werd aanvaard. Het is mogelijk dat de roltoekenning(en) nog goedgekeurd moeten worden. |                         |                      |

## 3.3 Stap drie: toewijzing van de rol

Voor sommige rollen moet de toegangsbeheerder nog een laatste goedkeuring geven, nadat de gebruiker de rol aanvaard heeft. Voor de rol Verkeersboetes gebeurt deze stap automatisch.

De gebruiker krijgt een e-mail dat de rol werd toegewezen en kan zich dan rechtstreeks aanmelden in de online toepassing.

#### 3.3.1 E-mail:

| Mijn eGov-rollenbeheer                                                                                                    | be |
|----------------------------------------------------------------------------------------------------|----|
| Beste Evi Vanolst,                                                                                                    |    |
| je roltoekenning van Verkeersboetes is toegewezen.                                                                        |    |
| Meer informatie?                                                                                                    |    |
| <ul> <li>Bekijk de <u>FAQ</u> en de <u>Quick View</u></li> <li><u>Meld je aan en bekijk je roltoekenningen</u></li> </ul> |    |
| Vriendelijke groeten,                                                                                                    |    |
| Digitale Transformatie<br>FOD Beleid en Ondersteuning Service Desk                                                        |    |

Dit bericht werd automatisch gestuurd. Gelieve niet te antwoorden.

## 4. Roltoekenningen beheren

Open de tab Mijn roltoekenningen om een overzicht te zien van je roltoekenningen per organisatie

|   |                        |                         |                                                                                |                          | 🐣 Evi Vanoist (Aim | nelden) 🤝 |
|---|------------------------|-------------------------|--------------------------------------------------------------------------------|--------------------------|--------------------|-----------|
| * | Mijn openstaande taken | Mijn roltoekenningen    | Roltoekenningen beheren                                                        | Uitnodigingen beheren    | Mijn dashboard     |           |
|   |                        | Bekijk de <u>Gebr</u> u | Gebruik je deze applicatie voor het ee<br>likershandleiding en beheer je Voork | rst?<br>œursinstellingen |                    | ×         |
|   |                        | Aan de                  | slag met Mijn eGov-roll                                                        | lenbeheer                |                    |           |
|   |                        | Op deze site behe       | ar je roltoekenningen en zie je het over<br>uitnodigingen voor roltoekenningen | zicht van aanvragen en   |                    |           |

In het overzicht van je roltoekenningen kan je kiezen om alleen je actuele of huidige rollen te zien ofwel om al je rollen te zien, inclusief die rollen die zijn stopgezet of tijdelijk gedeactiveerd.

| Jeze pagina vind je een overzicht van alle roltoekennin                                                                                 | gen die aan je zijn toegew     | ezen.                    |    |                           |    | Huidige foltoe          | kenningen:             | Alle roltoekennin |
|----------------------------------------------------------------------------------------------------|--------------------------------|--------------------------|----|---------------------------|----|-------------------------|------------------------|-------------------|
| verzicht roltoekenningen                                                                                                    |                                |                          |    |                           |    |                         |                        | (                 |
| Organisatie: Etablissements Fr. Colruyt - Etabl                                                                                         | lissementen Fr. Colruy         | , 0893.707.025 (2)       |    |                           |    |                         |                        | Details verbergen |
| Contactgegevens<br>E-mailadres* jan.jansse                                                                                              | ns@mail.be                     |                          |    |                           |    |                         |                        |                   |
| Contactgegevens<br>E-mailadres * jan.jansse<br>Mijn ge<br>Toon <u>10 :</u> roltoekenningen per pagina                                   | ns@mail.be<br>egevens wijzigen |                          |    |                           |    | Zor                     | sken                   |                   |
| Contactgegevens<br>E-mailadres * jan.jansse<br>Mijn ge<br>Toon <u>30 :</u> roltoekenningen per pagina<br>Rol                            | ns@mail.be<br>egevens wijzigen | Begindatum               | \$ | Vervaldatum               | ¢  | Zor<br>Status           | sken                   | ls                |
| Contactgegevens<br>E-mailadres* jan.jansse<br>Mijn ge<br>Toon <u>10    :</u> roltoekenningen per pagina<br>Rol<br>Alarmsysteembeheerder | ns@mail.be<br>egevens Wijzigen | Begindatum<br>18/10/2013 | ¢  | Vervaldatum<br>18/10/2014 | \$ | Zor<br>Status<br>Actief | eken<br>Detai<br>Detai |                   |

Klik op Details tonen om alle roleigenschappen van een roltoekenning te zien.

In het detailoverzicht van een roltoekenning kan je ook de volgende acties uitvoeren:

- Je gegevens wijzigen voor je lidmaatschap van een bepaalde (sub-)organisatie, zoals bijvoorbeeld je e-mailadres aanpassen.
- Alle roltoekenningen voor een organisatie stopzetten. Let op: Deze stopzetting moet worden goedgekeurd door je roltoekenningsbeheerder vooraleer die van kracht wordt. > Alle details of roleigenschappen van een rol bekijken

Meer informatie kan u hier vinden: https://rma-

help.fedict.belgium.be/sites/default/files/content/download/files/handleiding\_rollentoekenningsge bruiker\_2013-12-12.pdf